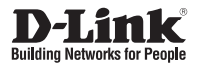

# Quick Installation Guide Full HD Day & Night WDR Network Camera

DCS-3716

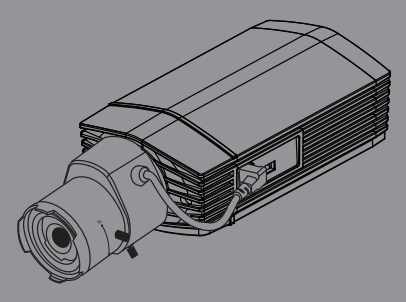

Руководство по быстрой установке

Documentation also available on CD and via the D-Link Website

# Руководство по быстрой установке DCS-3716

Руководство по быстрой установке содержит базовые инструкции по установке IP-камеры DCS-3716 в сети. Дополнительная информация по использованию камеры доступна в Руководстве пользователя на CD-диске, включенном в комплект поставки, или на Web-сайте техподдержки D-Link.

# Шаги по установке

- 1. Проверьте комплект поставки.
- 2. Обзор аппаратного обеспечения
- 3. Установка аппаратного обеспечения
- 4. Настройка с помощью Мастера установки
- 5. Настройка Увеличения/Фокуса

## 1. Комплект поставки

- ° IP-камера DCS-3716
- ° Подставка для камеры
- ° Руководство пользователя и Программное обеспечение на CD-ROM
- ° Кабель Ethernet KAT5
- ° Адаптер питания
- ° Руководство по быстрой установке
- ° C-CS адаптер (кольцо 5мм)

Если что-либо из перечисленного отсутствует, обратитесь, пожалуйста, к поставщику.

## 2. Обзор аппаратного обеспечения

## Задняя панель

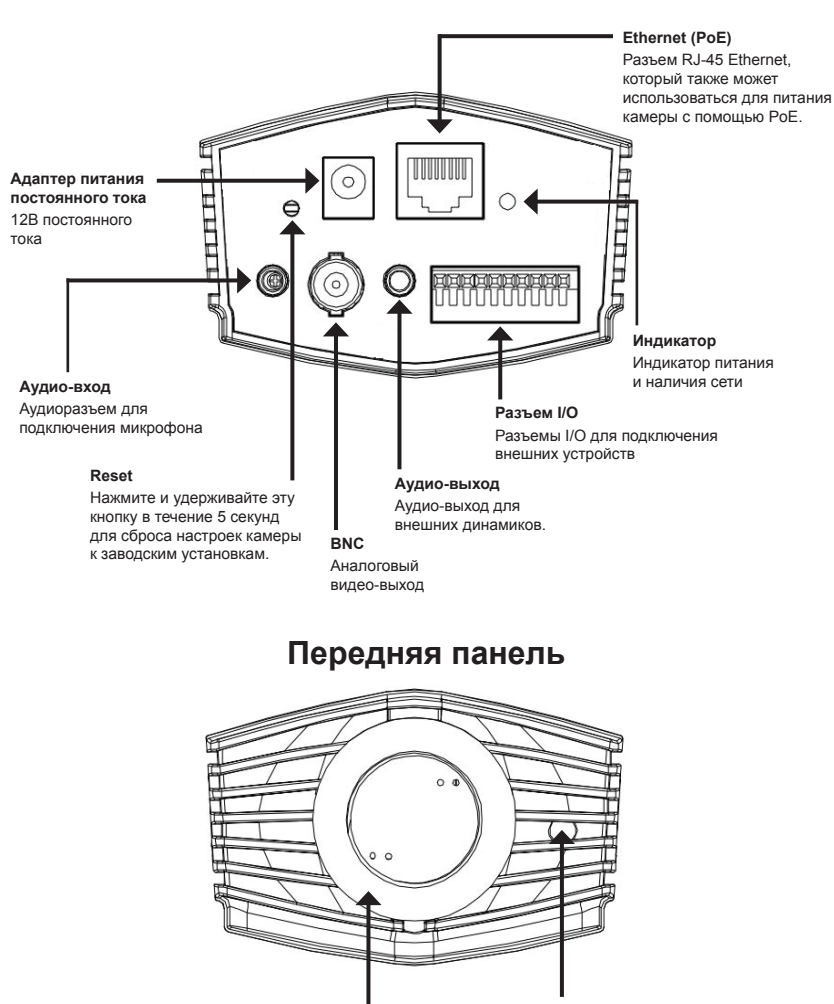

Разъем для линзы Разъем для установки адаптера CS Сенсор ICR Сенсор, определяющий условия освещения, в случае необходимости переводит камеру в ночной режим работы.

## Передняя панель

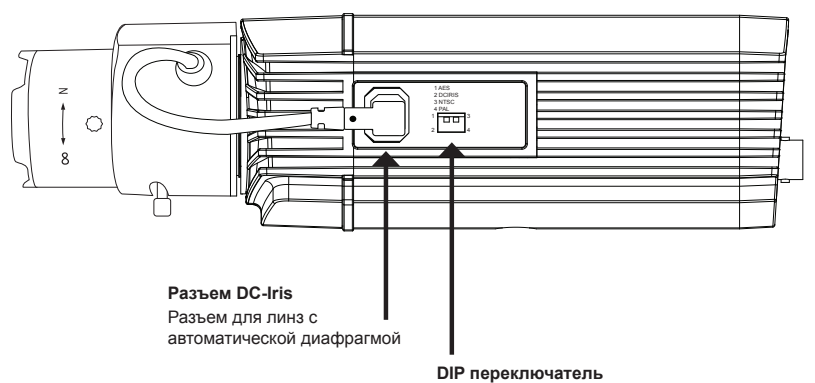

Переключатель между несколькими региональными форматами.

| 13 | 1. AES: автоматически электронный затвор           |
|----|----------------------------------------------------|
|    | 2. DC IRIS: переключатель автоматической диафрагмы |
|    | 3. NTSC: переключатель выходного ТВ сигнала        |
| 24 | 4. PAL: переключатель выходного ТВ сигнала         |

## Левая панель

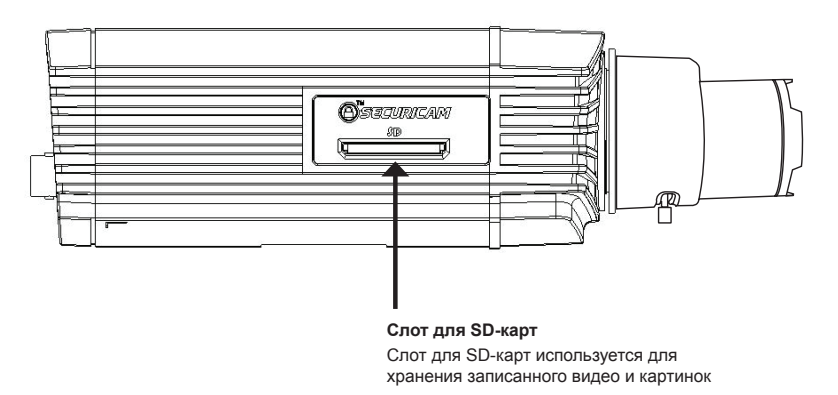

# 3. Установка устройства

#### Базовое соединение (без РоЕ)

Подключите камеру к коммутатору или маршрутизатору с помощью кабеля Ethernet. Подключите кабель адаптера питания к камере и к электрической розетке.

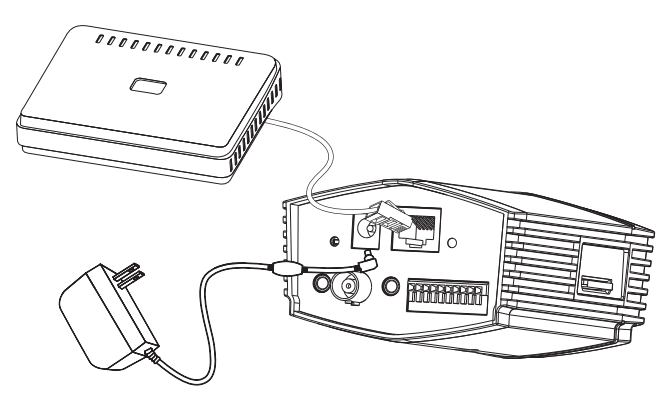

#### Подключение с использованием коммутатора РоЕ

Если используется РоЕ коммутатор или маршрутизатор, подключите сетевую камеру через кабель Ethernet. РоЕ будет передавать питание и данные по одному кабелю.

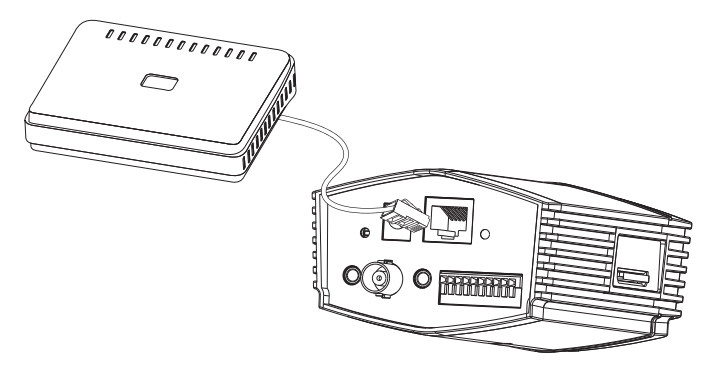

Примечание: Как только на устройство будет подаваться питание, индикатор загорится красным светом. Если устройство получило IP-адрес и станет доступным по сети, индикатор будет гореть зеленым светом.

## 4. Конфигурация с помощью мастера установки

Расположите компакт-диск DCS-3716 в CD-ROM привод компьютера для начала установки. Если функция автозагрузки на компьютере отключена, или файл D-Link Launcher не загрузился автоматически, то нажмите Пуск > Выполнить. Введите D:\ autorun.exe, где D: означает букву привода CD-ROM.

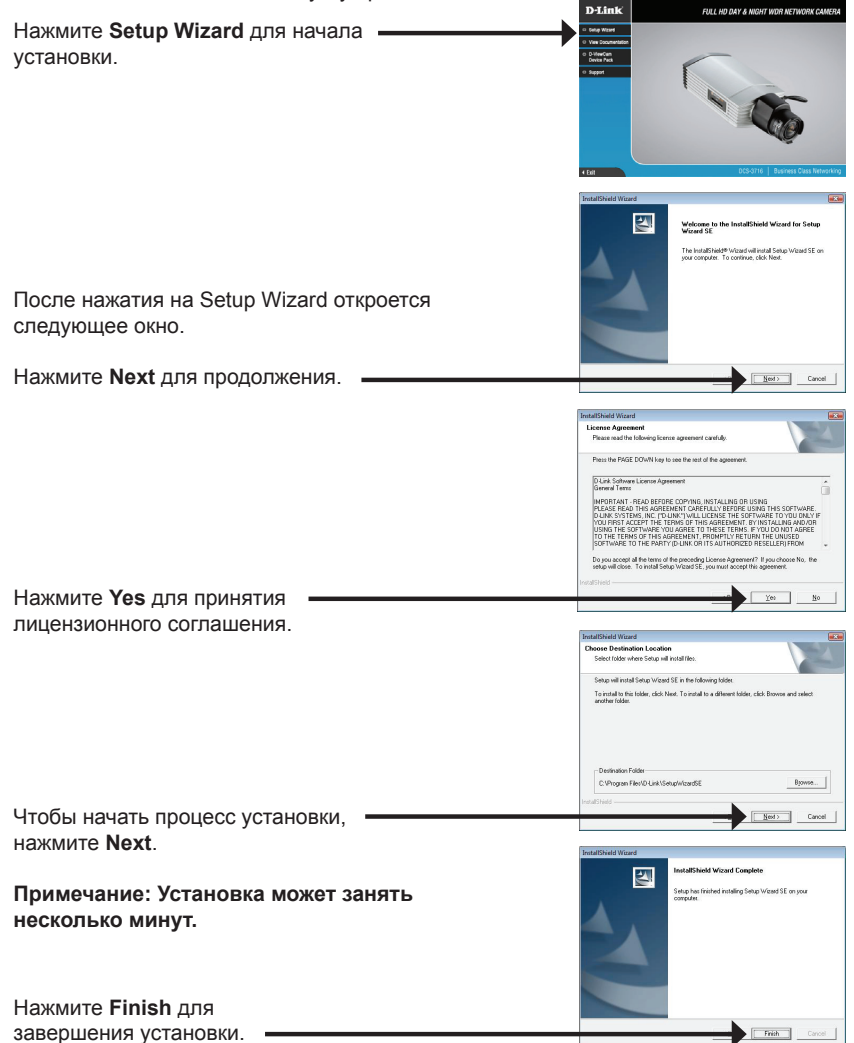

Нажмите на иконку D-Link Setup Wizard SE, созданную в меню Windows - Пуск.

#### Пуск > D-Link > Setup Wizard SE

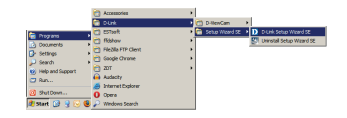

SECUR

D-Link

D-Link

D-Link

Появится мастер установки и отобразит МАС-адрес и IP-адрес камеры. Если в сети присутствует DHCP-сервер, то будет отображен корректный IP-адрес. Если в сети не используется DHCP-сервер, то будет отображен статический IP-адрес по умолчанию для сетевой камеры - 192.168.0.20.

Нажмите кнопку Wizard для продолжения.

Введите имя администратора и пароль. Для первой регистрации имя администратора по умолчанию admin с пустым паролем.

Нажмите Next, для перехода на следующую страницу.

Выберите DHCP-сервер, если камера при начальной загрузке получает IP-адрес автоматически. Выберите статический IP-адрес, если камера при загрузке каждый раз будет использовать тот же самый ІР-адрес.

Нажмите Next. для перехода на следующую страницу.

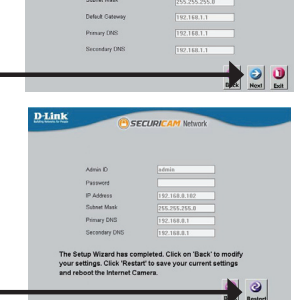

Set IR Add

Уделите немного времени для подтверждения

## Обзор камеры через web-браузер

Нажмите на иконку **D-Link Setup Wizard** SE, созданную в меню Windows - Пуск.

#### Пуск > D-Link > Setup Wizard SE

Выберите камеру и нажмите кнопку "Link" для доступа к web-странице конфигурации.

Мастер установки автоматически откроется в web-браузере с IP-адресом камеры.

Введите имя пользователя по умолчанию - admin и оставьте поле с паролем пустым. Нажмите **ОК** для продолжения.

Данный раздел отображает реальное видео с камеры. Здесь можно выбрать свой профиль и отображение видео или управлять камерой. За дополнительной информацией по web-конфигурации, пожалуйста, обратитесь к руководству пользователя на компакт-диске или на web-сайте D-Link.

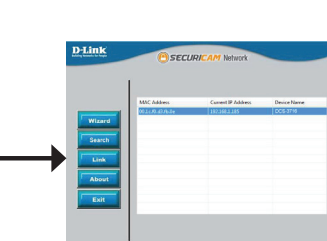

Connect to 192.168.0.20

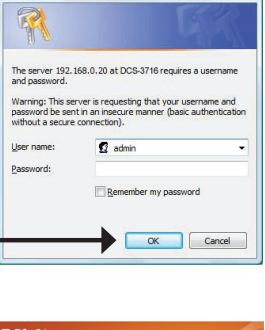

2 23

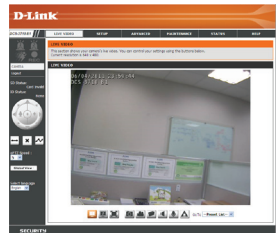

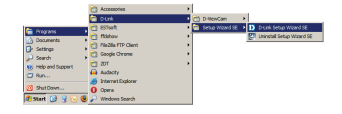

# 5. Регулировка масштаба/фокуса

#### Регулировка фокуса

Отвинтите регулятор фокуса для его ослабления. Отрегулируйте диапазон фокусировки перемещая регулятор налево или направо до тех пор, пока изображение не станет четким. При завершении зафиксируйте регулятор фокуса.

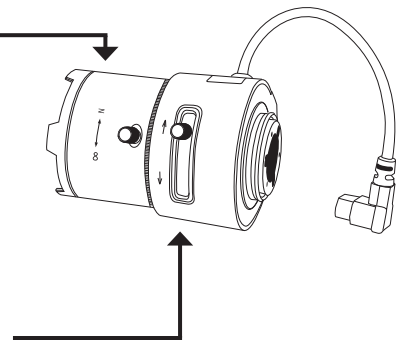

#### Регулировка масштаба изображения

Отвинтите регулятор фокуса для ослабления регулятора масштабирования. Настройте масштабный множитель с помощью перемещения регулятора налево или направо до тех пор, пока не достигнете желаемого диапазона. При завершении зафиксируйте регулятор масштабирования.

## Техническая поддержка

Обновления программного обеспечения и документация доступны на Интернет-сайте D-Link. D-Link предоставляет бесплатную поддержку для клиентов

в течение гарантийного срока.

Клиенты могут обратиться в группу технической поддержки D-Link по телефону или через Интернет.

## Техническая поддержка D-Link:

+7(495) 744-00-99

### Техническая поддержка через Интернет

http://www.dlink.ru e-mail: support@dlink.ru

## Офисы

#### Украина,

04080 г. Киев , ул. Межигорская, 87-А, офис 18 Тел.: +38 (044) 545-64-40 E-mail: kiev@dlink.ru

#### Беларусь

220114, г. Минск, проспект Независимости, 169, БЦ "XXI Век" Тел.: +375(17) 218-13-65 E-mail: minsk@dlink.ru

#### Казахстан,

050008, г. Алматы, ул. Курмангазы, дом 143 (уг. Муканова) Тел./факс: +7 727 378-55-90 E-mail: almaty@dlink.ru

#### Узбекистан

100015, г.Ташкент, ул. Нукусская, 89 Тел./Факс: +998 (71) 120-3770, 150-2646 E-mail: tashkent@dlink.ru

#### Армения

0038, г. Ереван, ул. Абеляна, 6/1, 4 этаж Тел./Факс: + 374 (10) 398-667 E-mail: erevan@dlink.ru

#### Грузия

0162, г. Тбилиси, проспект Чавчавадзе 74, 10 этаж Тел./Факс: + 995 (32) 244-563

#### Lietuva

09120, Vilnius, Žirmūnų 139-303 Tel./faks. +370 (5) 236-3629 E-mail: info@dlink.lt

#### Eesti

Peterburi tee 46-205 11415, Tallinn, Eesti , Susi Bürookeskus tel +372 613 9771 e-mail: info@dlink.ee

#### Latvija

Mazā nometņu 45/53 (ieeja no Nāras ielas) LV-1002, Rīga tel.: +371 6 7618703 +371 6 7618703 e-pasts: info@dlink.lv